## Virtual classroom Participant Guide

## A) ACCESS TO THE PLATFORM

- ➢ Go to <u>https://sea-el.unife.it/el-dip/</u>
- Click "login"

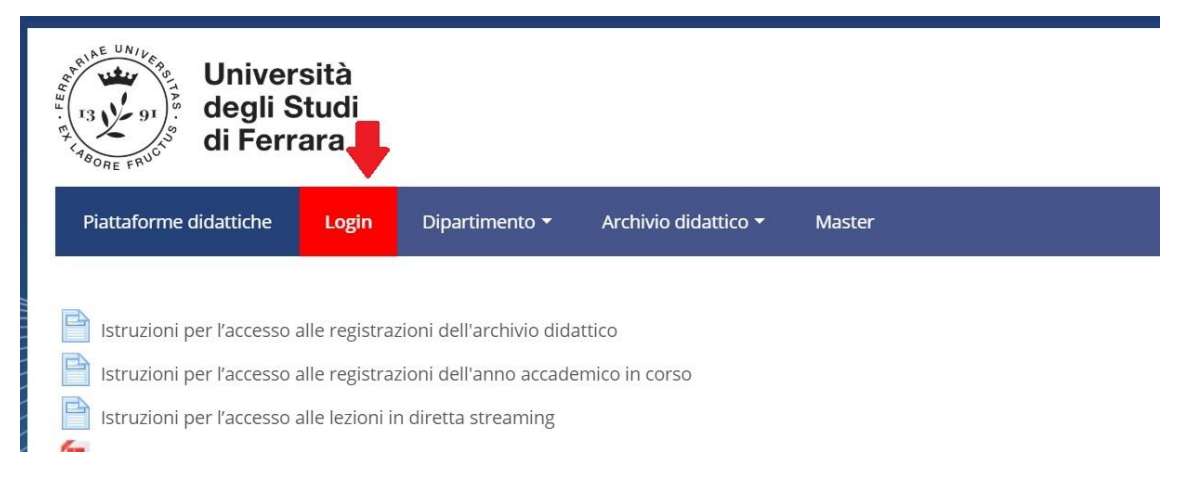

Click "<u>CLICCA QUI per entrare utilizzando le tue credenziali di ateneo</u>" on the left of your screen and login using your UNIFE user and password

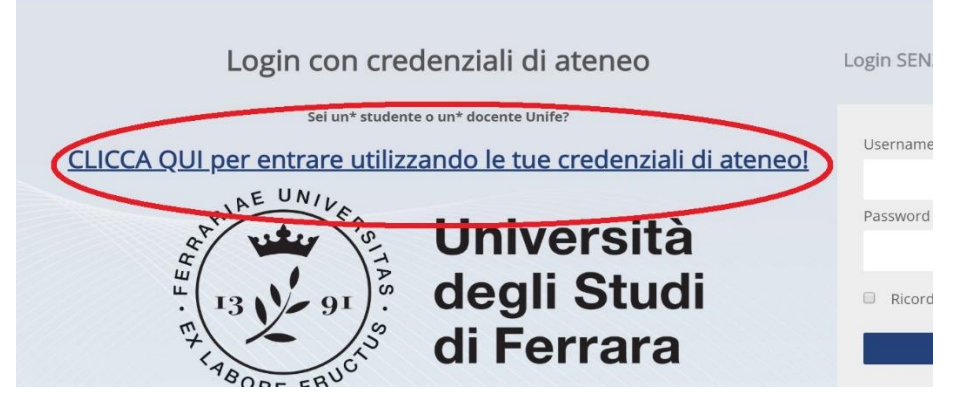

Select "Dipartimento di Giurisprudenza" from the top-end menu

| Università<br>degli Studi<br>di Ferrara                                                                                                    |                                                                                                    | 4,                      |
|----------------------------------------------------------------------------------------------------|----------------------------------------------------------------------------------------------------|-------------------------|
| Piattaforme didattiche Login                                                                                                    | Dipartimento • Archivio didattico • Maste                                                                                                    | r                       |
| <ul> <li>Istruzioni per l'accesso alle registra</li> <li>Istruzioni per l'accesso alle registra</li> <li>Istruzioni per l'accesso alle lezioni i</li> <li>Istruzioni per accedere al test di ve</li> <li>Istruzioni per accedere al test di ve</li> <li>Istruzioni per accedere al test di ve</li> </ul> | Dipartimento di Architettura<br>Dipartimento di Economia e Management<br>Dipartimento di Fisica e Scienze della Terra<br>Dipartimento di Giurisprudenza<br>Dipartimento di Ingegneria<br>Dipartimento di Matematica e Informatica | e Biologiche<br>nologie |
| <ul> <li>Istruzioni per accedere al test di ve</li> <li>Categorie di corso</li> </ul>                                                                                                    | Dipartimento di Scienze Chimiche e Farmaceutiche<br>Dipartimento di Scienze della vita e Biotecnologie<br>Dipartimento di Studi Umanistici                                                                                        | nologie Mediche         |

#### Select the Degree Course of your choice (e.g. Laurea Magistrale in Giurisprudenza (sede di Ferrara))

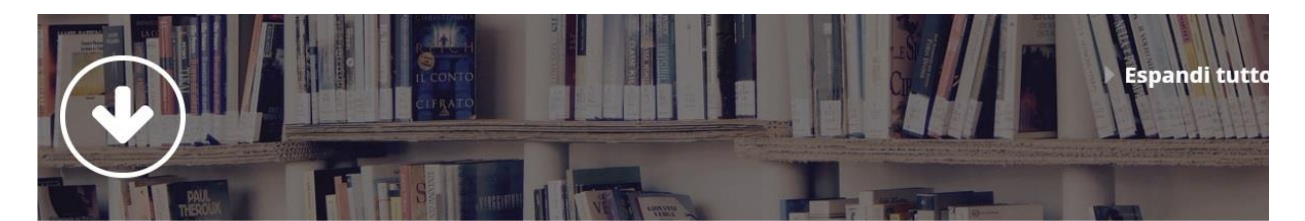

- Test di verifica delle conoscenze iniziali
- Laurea Magistrale in Giurisprudenza (sede di Ferrara)
- Laurea Magistrale in Giurisprudenza (sede di Rovigo)
- Laurea Triennale in Operatore dei servizi Giuridici
- Centri di ricerca

#### Select the year of your course (e.g. Primo anno= First year).

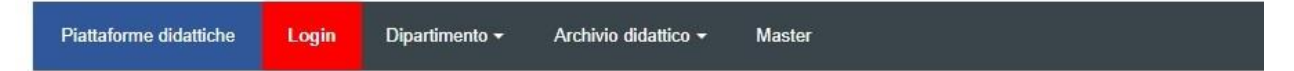

Home > Corsi > Dipartimento di Giurisprudenza > Laurea Magistrale in Giurisprudenza (sede di Ferrara)

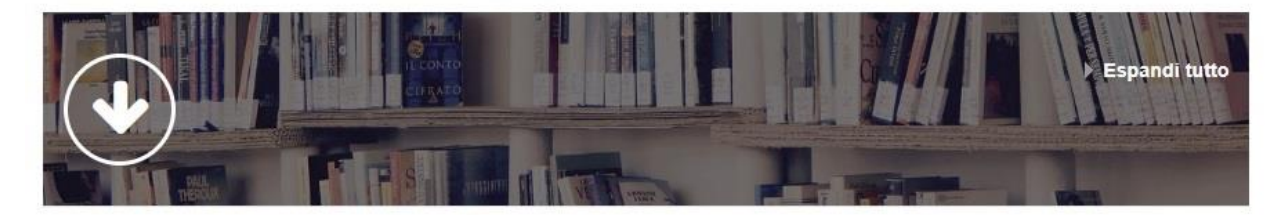

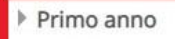

- Secondo anno
- Terzo anno
- Quarto anno

# Choose "AULA VIRTUALE PER DIRETTA STREAMING" and click on "Clicca per accedere a questo corso"

| Dipa<br>di G               | artimen<br>iurispru | to<br>idenza              |                             |                               |
|----------------------------|---------------------|---------------------------|-----------------------------|-------------------------------|
| Piattaforme didattiche     | Login               | Dipartimento <del>-</del> | Archivio didattico 🗸        | Master                        |
| Home > Corsi > Dipartiment | o di Giurispru      | denza > Laurea Magi       | strale in Giurisprudenza (s | sede di Ferrara) ≽ Primo anno |
| AULA VIRTUALE PER          | DIRETTA S           | TREAMING                  |                             |                               |
| Docente: Aurelio BRUZZO    | Giovanni Ca         | azzetta, Arianna Fines    | ssi                         |                               |
| Clicca per accedere a      | questo corso        | o                         |                             |                               |

#### Click on "AULA VIRTUALE PER DIRETTA STREAMING"

| Dipa<br>di G                                                                   | artiment<br>iurispru | to<br>Idenza       |                              |                 |                                       |               |             |
|--------------------------------------------------------------------------------|----------------------|--------------------|------------------------------|-----------------|---------------------------------------|---------------|-------------|
| Piattaforme didattiche                                                         | Login                | Dipartimento 🕶     | Archivio didattico 🗸         | Master          |                                       |               |             |
|                                                                                |                      |                    |                              |                 |                                       |               |             |
| ne > Corsi > Dipartiment                                                       | o di Giurispruc      | denza > Laurea Mag | gistrale in Giurisprudenza ( | ede di Ferrara) | Primo anno > /                        | AULA VIRTUALE | PER DIRETT  |
| ne > Corsi > Dipartiment                                                       | o di Giurispruc      | denza > Laurea Mag | gistrale in Giurisprudenza ( | ede di Ferrara) | Primo anno > /                        | AULA VIRTUALE | PER DIRETT  |
| ne > Corsi > Dipartiment                                                       | o di Giurispruc      | denza > Laurea Mag | gistrale in Giurisprudenza ( | ede di Ferrara) | <ul> <li>Primo anno &gt; /</li> </ul> | AULA VIRTUALE | PER DIRETT  |
| ne > Corsi > Dipartiment<br>Annunci<br>Nascosta agli studenti                  | o di Giurispruc      | denza > Laurea Mag | gistrale in Giurisprudenza ( | ede di Ferrara) | Primo anno > /                        | AULA VIRTUALE | PER DIRETT  |
| ne > Corsi > Dipartiment<br>Annunci<br>Nascosta agli studenti                  | o di Giurispruc      | denza > Laurea Mag | gistrale in Giurisprudenza ( | ede di Ferrara) | Primo anno > /                        | AULA VIRTUALE | PER DIRETT. |
| me > Corsi > Dipartiment<br>Annunci<br>Nascosta agli studenti<br>Vula virtuale | o di Giurispruc      | denza > Laurea Mag | gistrale in Giurisprudenza ( | ede di Ferrara) | Primo anno > /                        | AULA VIRTUALE | PER DIRETT  |

#### Click on the available session ("disponibile")

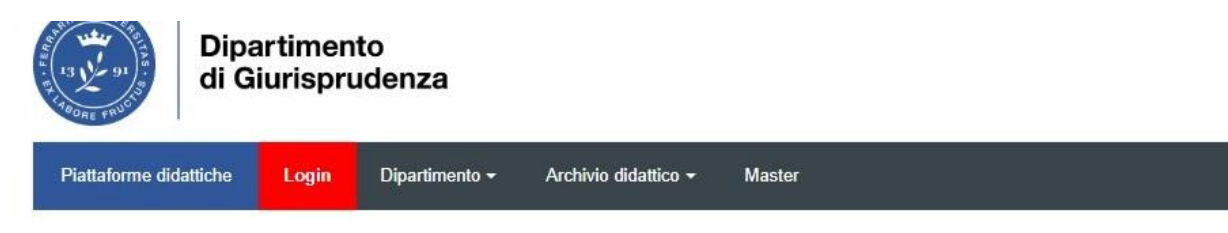

Home > Corsi > Dipartimento di Giurisprudenza > Laurea Magistrale in Giurisprudenza (sede di Ferrara) > Primo anno > AULA VIRTUALE PER DIRETTA STRE VIRTUALE PER DIRETTA STREAMING I anno

## AULA VIRTUALE PER DIRETTA STREAMING I anno

|                                                                        | Sessioni   |                            | Û | ) |
|------------------------------------------------------------------------|------------|----------------------------|---|---|
| AULA VIRTUALE PER DIRETTA STREAMING - A<br>Bloccata                    | ula corso  |                            |   |   |
| Crea sessione                                                          | Filtra per | Tutte le sessioni future 🔹 | Q | ^ |
| AULA VIRTUALE PER DIRETTA STREAMING I<br>04/03/20, 12:52 (disponibile) | anno       |                            |   |   |

#### > Click on "Partecipa alla sessione"

|                                   | gin Diparamento              |                                                                                       |
|-----------------------------------|------------------------------|---------------------------------------------------------------------------------------|
|                                   |                              |                                                                                       |
| Home > Corsi > Dipartimento di Gi | iurisprudenza > Laurea Magis | trale in Giurisprudenza (sede di Ferrara) > Primo anno > AULA VIRTUALE PER DIRETTA ST |
| VIRTUALE PER DIRETTA STREAM       | AING Lanno                   |                                                                                       |
|                                   |                              | CTREAMINE                                                                             |
|                                   | PER DIRET IA                 | A STREAMING Lanno                                                                     |
|                                   |                              | Sess AULA VIRTUALE PER DIRETTA STREAMING Lanno                                        |
|                                   | DIRETTA STREAMING - AI       | ila corso                                                                             |
| Bloccata                          |                              | - 된 Partecipa alla sessione                                                           |
| Crea sessione                     |                              |                                                                                       |

A new tab will open in your browser. You are now connected to the virtual classroom.

### **B) ATTENDING A VIRTUAL LECTURE**

Participants to an ongoing session can hear the lecturer speaking and may see him/her if the lecturer's webcam is on. Participants will also see any powerpoint or other document shared by the lecturer.

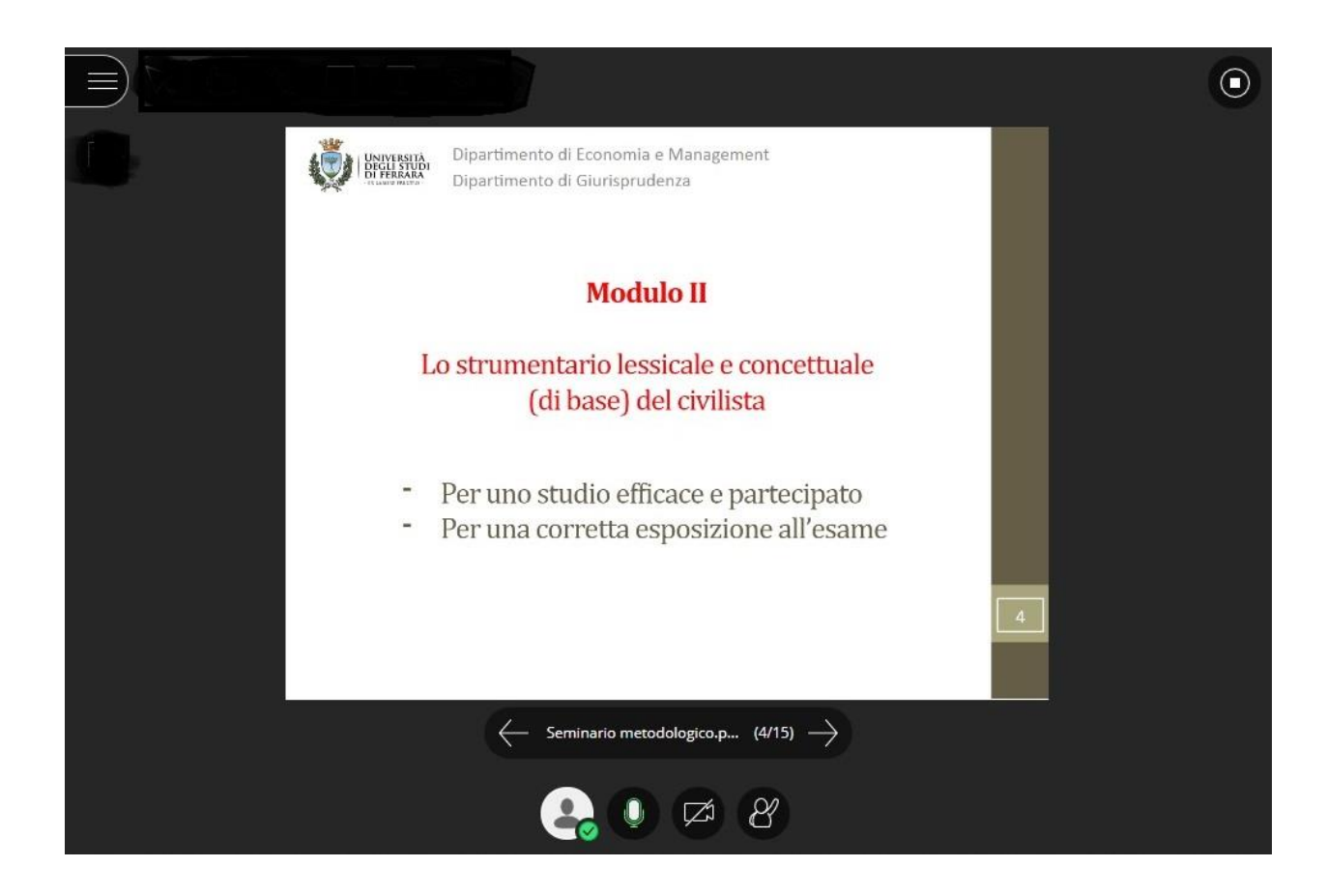

- > You can interact with the lecturer and with the rest of the class with the chat tool.
  - > Click on the purple arrows, on the bottom-right-end of your screen

| Benvenuti!                                                  |
|-------------------------------------------------------------|
| Nell'aula sei presente solo tu.                             |
| Entra e inizia! Carica i tuoi contenuti e verifica l'audio. |
|                                                             |
|                                                             |
| 😫 🖉 🖉 🖉 🖝 📥 📂                                               |
| 5                                                           |

> Type your message in the white box on the top-right end of your screen and press Enter.

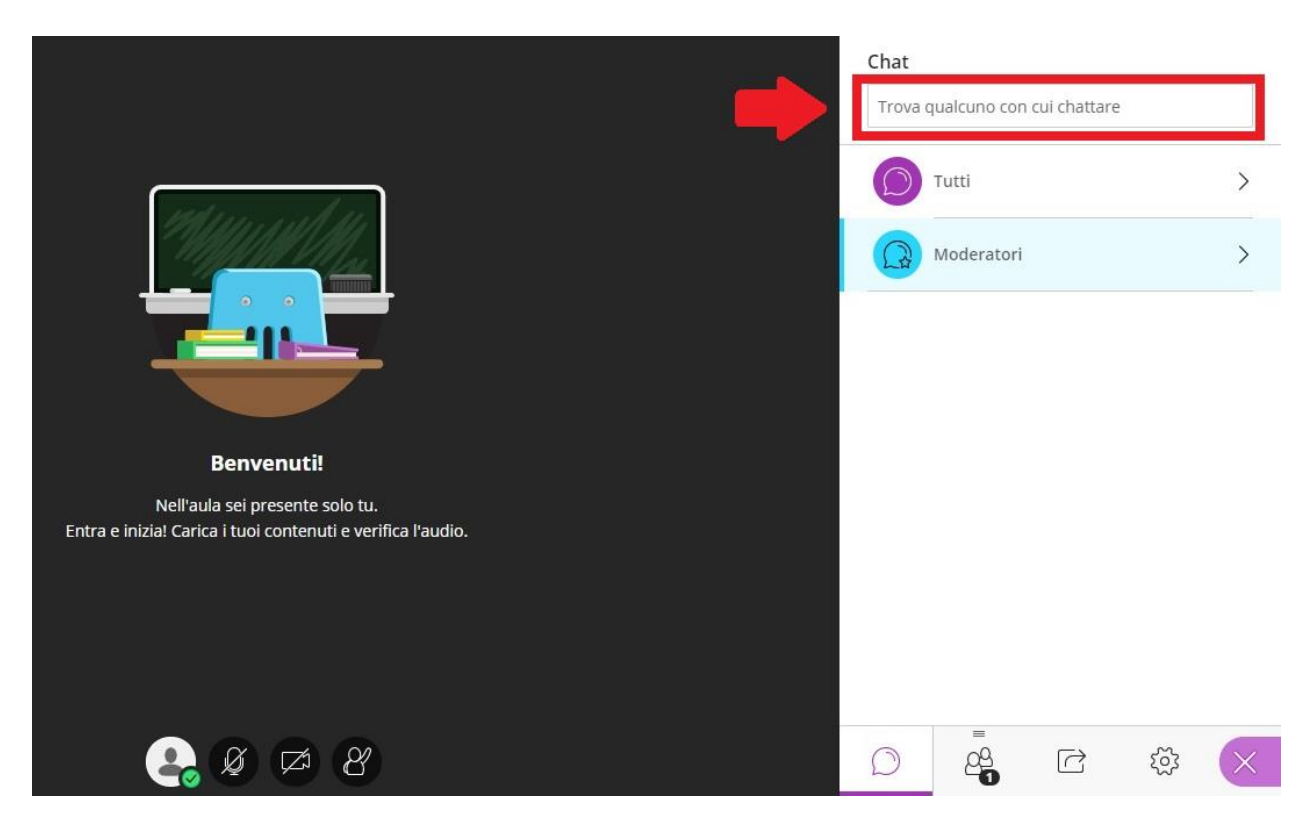

## **C) LEAVING THE VIRTUAL CLASSROOM**

> To disconnect, click on the menu on the top-left end of your screen

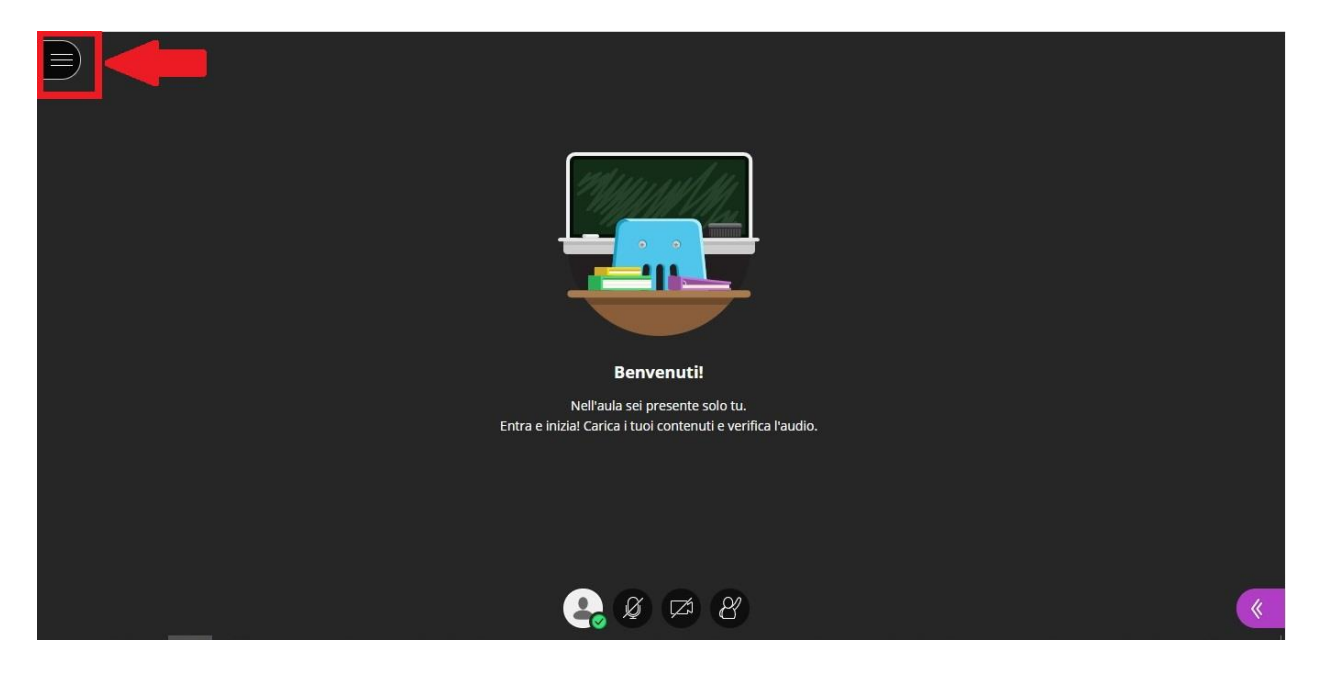

Click on "abbandona sessione"

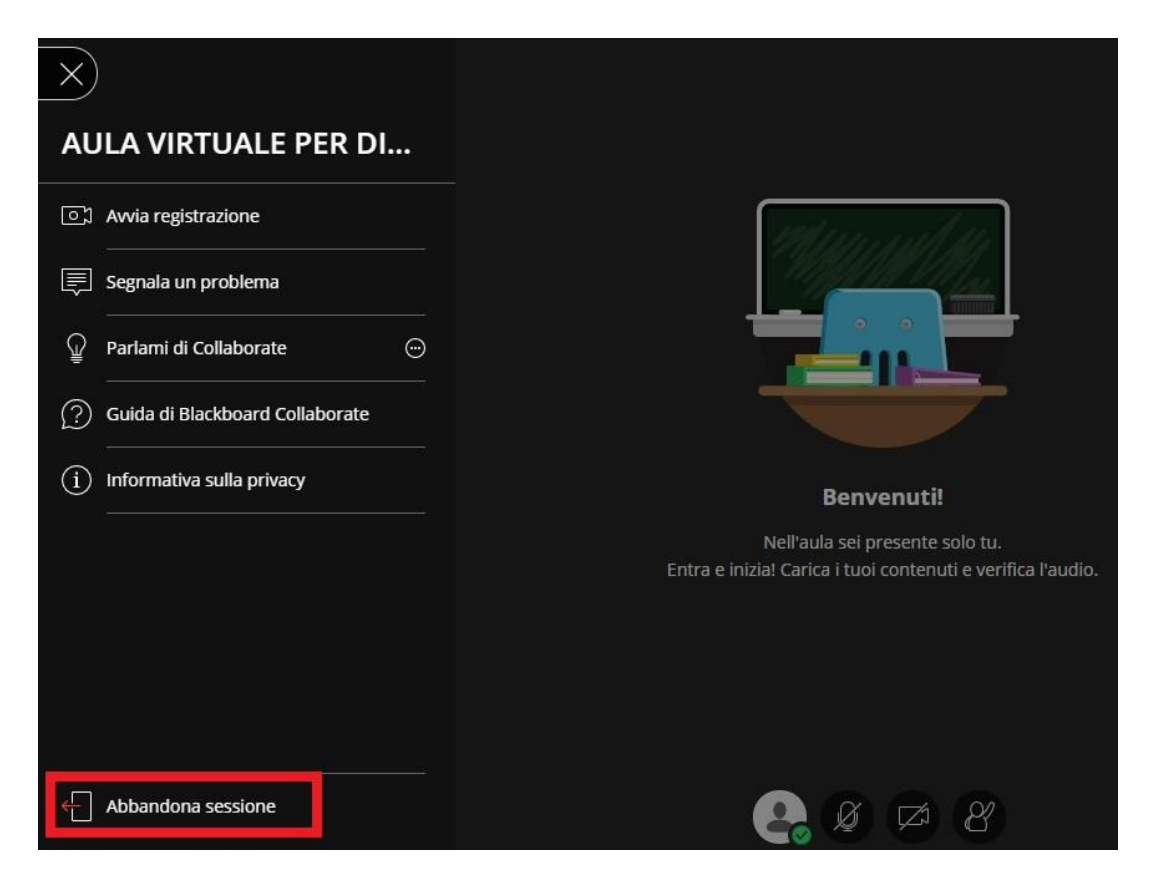